# LookinBody 120

InBody Data Management Software

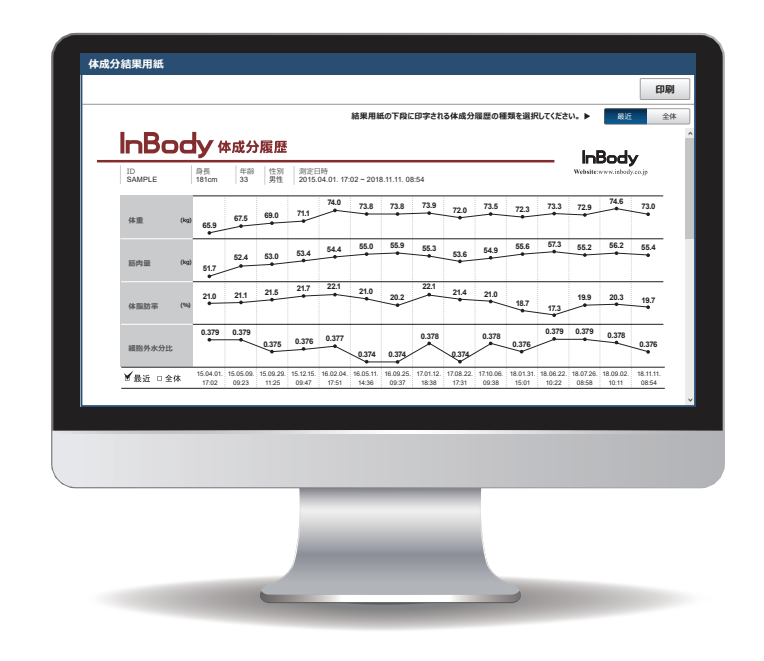

## InBodyのデータがパソコンで管理できるLookinBody120

パソコン操作で InBody 測定を行い、データの閲覧・印刷ができます。

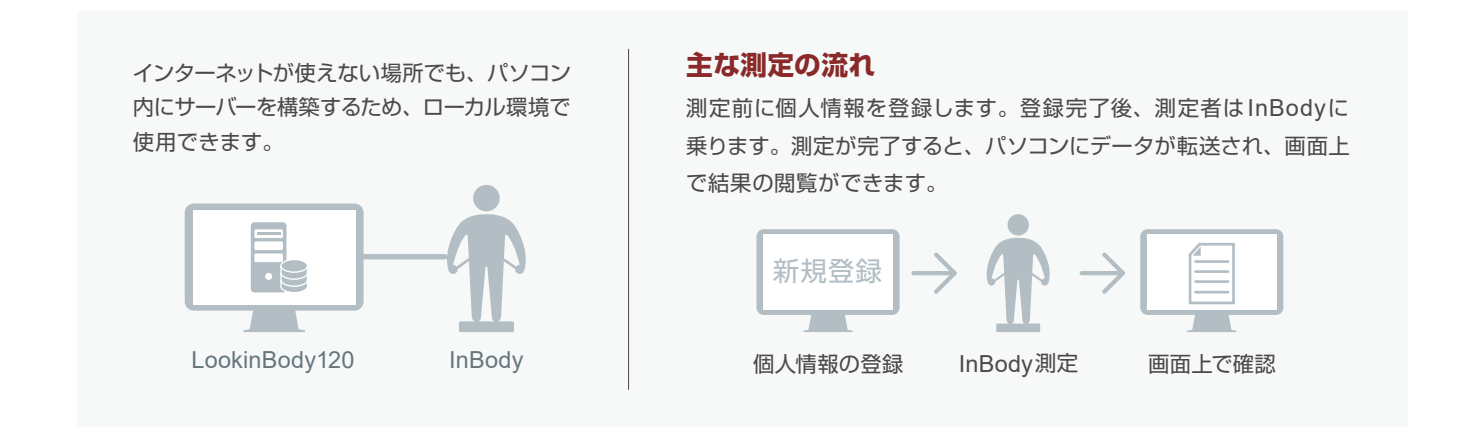

## LookinBody120で利用できるサービス

以下のような機能をお客様のニーズに合わせて提供しています。

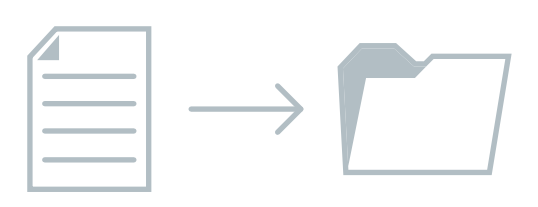

#### データエクスポート機能

測定結果を自動的に既定フォルダにエクスポート することが可能です。\*1

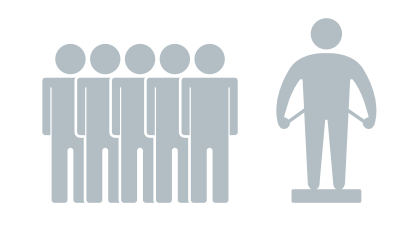

#### 複数人の連続測定

短い時間で多くの人を測定する場合、予め測定者 を選択することで、個人情報の入力が省けます。

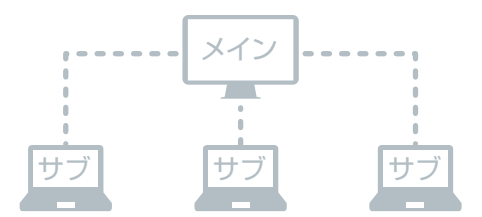

複数のパソコンで測定結果を閲覧 普段使用していないパソコンからでもInBodyの 測定結果を閲覧することができます。\*2

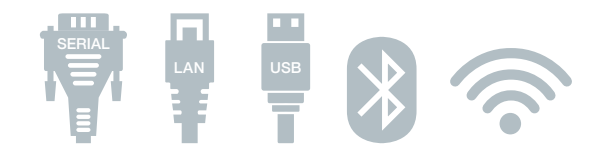

豊富な接続方法
InBodyと接続する際は、有線接続だけでなく、
Bluetoothや無線LANなどで繋ぐことができます。\*<sup>3</sup>

#### 必要システム構成

OS: MS Windows 10(32bit/64bit)互換 CPU: 1.8GHz以上のプロセッサ HDD: 10GB以上の空き容量 RAM: 4GB以上 解像度: 1280×1024以上 通信ポート: USB、Serial(RS-232C)、LAN、Wi-Fi、Bluetooth InBody対応 機種: InBody770、InBody S10、InBody570、InBody470、InBody270

## InBodyの活用度を高めてくれるデータ管理ソフトウェア

パソコンで測定結果を管理することで、様々な機能の追加や測定者の入力間違い防止に便利です。

| S Lookin'Body120 6 環境設定 I I I I I I I I I I I I I I I I I I I |                           |                           |              |               |           |      |          |                                         |  |  |  |  |
|---------------------------------------------------------------|---------------------------|---------------------------|--------------|---------------|-----------|------|----------|-----------------------------------------|--|--|--|--|
| ✔ 測                                                           | 定者選択                      |                           |              | С 測定          | E選択       |      |          | ■ 結果管理                                  |  |  |  |  |
| 氏名詞                                                           | はして検索<br>  <br>日で検索<br> ~ | ◇<br>検索<br>◆<br>検索<br>新規豊 | <sup>索</sup> | 2<br>InB<br>測 | ody<br> 定 |      |          | 4 1 1 1 1 1 1 1 1 1 1 1 1 1 1 1 1 1 1 1 |  |  |  |  |
| <b>보</b> 全                                                    | ての測定者(165)                | 人)                        |              | 氏名昇順          |           |      | ~        | ⑦ 使用案内                                  |  |  |  |  |
| 選択                                                            | 氏名                        | ID                        | 身長<br>(cm)   | 年齢            | 性別        | 個人情報 | 測定結果     | InBody 測定をしています。                        |  |  |  |  |
|                                                               | Jane Doe                  | SM2008                    | 156.9        | 51            | 女性        | 個人情報 | 3 InBody | * InBodv測定を中断するには、InBodv                |  |  |  |  |
|                                                               | Jennifer                  | JT2000                    | 165          | 29            | 女性        | 個人情報 | InBody   | から降りてください。                              |  |  |  |  |
|                                                               | マイケル・トーマス                 | MT1983                    | 180          | 35            | 男性        | 個人情報 | InBody   |                                         |  |  |  |  |
|                                                               | 伊東 花子                     | IH1965                    | 150          | 55            | 女性        | 個人情報 | InBody   |                                         |  |  |  |  |
|                                                               | 岡田 宏                      | OH1959                    | 170.5        | 60            | 男性        | 個人情報 | InBody   | × • • • • • • • • • • • • • • • • • • • |  |  |  |  |
|                                                               | 吉田 久子                     | YH1951                    | 152          | 68            | 女性        | 個人情報 | InBody   | InBody測定中····                           |  |  |  |  |
|                                                               | 荒川 智                      | 222233                    | 182          | 32            | 男性        | 個人情報 | InBody   |                                         |  |  |  |  |
|                                                               | 佐々木 京子                    | 0101010                   | 160          | 38            | 女性        | 個人情報 | InBody   |                                         |  |  |  |  |
|                                                               | 佐藤 進                      | 5674377                   | 172.5        | 42            | 男性        | 個人情報 | InBody   |                                         |  |  |  |  |
|                                                               | 山下 りえ                     | 038464                    | 156.2        | 29            | 女性        | 個人情報 | InBody   |                                         |  |  |  |  |
|                                                               | 山田 太郎                     | 5746                      | 174.5        | 61            | 男性        | 個人情報 | InBody   |                                         |  |  |  |  |
|                                                               | 上田 桃子                     | 37484                     | 161          | 34            | 女性        | 個人情報 | InBody   |                                         |  |  |  |  |
|                                                               | 青木 京子                     | 468768                    | 155          | 19            | 女性        | 個人情報 | InBody   |                                         |  |  |  |  |
|                                                               | 田中 茂                      | 413                       | 175          | 63            | 男性        | 個人情報 | InBody   | X X                                     |  |  |  |  |
|                                                               | 鈴木 一郎                     | 087687                    | 170          | 54            | 男性        | 個人情報 | InBody   | - 2 B-                                  |  |  |  |  |

### 1 個人情報の管理・登録

測定者の個人情報をID別に管理することができます。 また、氏名などの詳細な個人情報も登録することが できます。

#### **2** InBody測定

InBodyと有・無線で接続すると、測定したデータや 設定情報が実時間で転送され、データ管理ソフトから InBody測定の指示を出すことができます。\*3

#### **3** InBody(測定結果)

InBody本体から印刷される結果用紙をそのまま画面 に表示できます。体成分結果用紙に加えて項目毎に 履歴の表示ができ、主な体成分の変化が分かります。

#### 4 結果用紙印刷

結果用紙をパソコンから印刷することができます。 直近の測定結果だけではなく、履歴結果用紙の印刷も 簡単にできます。\*<sup>4</sup>

#### 5 Eメール送信

個人情報で登録したメールアドレスに、体成分結果 用紙や履歴結果用紙などを添付してメール送信する ことができます。

#### 6 環境設定

体成分結果用紙の項目変更・測定結果のエクセル 変換・データバックアップ・旧LookinBodyデータの インポートなど、様々な機能が使用できます。\*5

#### その他便利な機能

個人情報の(病歴 / 区分)設定 / データバックアップ・復元 / 複数名の連続測定 / 血圧値の手入力・管理 / 血糖値の 手入力・管理 / 身長計(BSM370/170)の連動 / 画面ロック / 本体保存データのインポート

\*1 出力形式はCSV、JPG、PDFです。詳細につきましては、お問い合わせください。\*2 複数のパソコンで測定結果を閲覧する場合、使用するパソコンの台数分ハードロックキーの追加購入が必要です。 施設内のセキュリティ環境によっては 閲覧できない場合があります。\*3 InBody S10は有線接続(USB、Serial(RS-232C))のみ対応しています。\*4 InBody S10の専用結果用紙と LookinBody120から 印刷される体成分結果用紙はレイアウトが異なります。\*5 旧LookinBodyデータのインポートは、現在使用しているソフトのパージョンによってアップデートする必要があります。

## 簡単な操作で個人情報を管理

| 貢情報                                    |                        |                                                  |                 |                | 測定者登録様式の印           |
|----------------------------------------|------------------------|--------------------------------------------------|-----------------|----------------|---------------------|
| 氏名                                     | Jane Doe               |                                                  |                 |                |                     |
| ID                                     | SM2008<br>* アルファベット小文: | ✓* IDを自動入力しますか?<br>字と数字のみで入力してください。(1~14 文字 )    | ○ 使用する ④ 使用し    | ない             |                     |
| 身長                                     | 156.9 cm               |                                                  |                 |                |                     |
| 性別                                     | ○ 男性 (                 | 9 女性                                             |                 |                |                     |
| 生年月日                                   | 1969 <sub>年</sub>      | 7 月 24 日*18歳未満の                                  | 場合、必ず月まで入力してくださ | L1.,           |                     |
| 400.000                                |                        |                                                  |                 |                |                     |
| 4-89                                   | 51                     |                                                  |                 |                |                     |
| 4.10                                   | 51                     |                                                  | * 病歴及び区分は       | は、「環境設定」で      | 変更することができます。 非勝     |
| 4-m<br>個情報<br>携帯電話                     | 080-1234-5             | 678                                              | * 病歷及び区分;       | 1.「環境設定」で      | 変更することができます。 非妻     |
| 4-10<br>加 <b>情報</b><br>携带電話<br>病歴      | 080-1234-5             | 678                                              | * 病歴及び区分:       | *. 「環境設定」で     | 変更することができます。 非豊     |
| 4-10<br>相 <b>情報</b><br>携带電話<br>病歴      | 080-1234-5             | 678<br>應原病<br>脂質異常症                              | * 病歷及び区分:       | *、「環境設定」で      | 変更することができます。 非要     |
| 4-10<br><b>加情報</b><br>携带電話<br>病歴       | 080-1234-50            | <b>678</b><br>職原病<br>脂質異常症<br>高血圧                | * 病歴及び区分に       | t、「環境設定」で<br>▲ | 変更することができます。 非表     |
| 4-m<br>如 <b>情報</b><br>携带電話<br>病歴<br>区分 | 080-1234-50            | 678<br>                                          | * 病證及び区分:       | x、「環境設定」で<br>▲ | 変更することができます。 非要     |
| 4100<br>加情報<br>携带電話<br>病歴<br>区分        | 51<br>080-1234-50      | 678<br>総算県元在<br>高加正<br>外元専務<br>等月1日に InBody 調定を消 | * 病間及び区分:       | x、「環境設定」で<br>▲ | 変更することができます。 手巻<br> |

#### 個人情報の管理・登録

氏名や生年月日・病歴・区分・電話番号・住所・メール アドレス・写真などの登録が可能です。

|           | • 77         | 5-0         |                                 |            | BodyExce |              |                   |            |                                 |                             |                                                                                                    |           |                             |     |
|-----------|--------------|-------------|---------------------------------|------------|----------|--------------|-------------------|------------|---------------------------------|-----------------------------|----------------------------------------------------------------------------------------------------|-----------|-----------------------------|-----|
| ファイル 7    | t-∆ 1        |             |                                 | 歌式         |          | 交間 表示        |                   |            |                                 |                             | 操作アシスト                                                                                                    |           |                             | 共有  |
|           | Arial<br>B I | ⊻ -   ⊞     | - 10<br>-   <u>2</u> - <u>1</u> | ► A* A*    | ==       |              | 89 - 50<br>E - 50 | · % ·      | ■条件<br>1107-7<br>11100<br>11100 | 付き書式。<br>「ルとして書式計<br>)スタイル。 | 警报<br>202 - 120 前<br>1111 - 1111 - 11111 - 111111 |           | 2 - <u>2</u> τ -<br>2 - ρ - |     |
|           |              |             | (2):                            |            |          | HUGH         | 141               | 23.122 1.4 |                                 | X91/k                       |                                                                                                    | 90        | DM.ML                       |     |
| AL1       | ¥ 1          | × ✓         | f <sub>x</sub> 3                | 8. Upper L | imit (SL | M Normal     | Range)            |            |                                 |                             |                                                                                                    |           |                             | `   |
| A AL      | AM           | AN          | AO                              | AP         | AQ       | AR           | AS                | AT         | AU                              | AV                          | AW                                                                                                    | AX        | AY                          |     |
| 1 38. Upp | er 39. FFM   | 1 (F40. Low | rer 41. Uppe                    | er 42. SMM | (43. Low | rer 44. Uppe | er 45. BMI        | (E46. Lowe | er 47. Upp                      | per 48. PBF                 | (F49. Lowe                                                                                                    | r 50. Upp | er 51. LBI                  | M   |
| 2 46.8    | 48.7         | 40.6        | 49.6                            | 27.3       | 22.3     | 27.3         | 21.9              | 18.5       | 25.0                            | 18.4                        | 18.0                                                                                                    | 28.0      | 2.67                        |     |
| 3 46.8    | 47.0         | 40.6        | 49.6                            | 26.3       | 22.3     | 27.3         | 21.9              | 18.5       | 25.0                            | 21.2                        | 18.0                                                                                                    | 28.0      | 2.43                        |     |
| 4 46.8    | 46.6         | 40.6        | 49.6                            | 26.1       | 22.3     | 27.3         | 21.9              | 18.5       | 25.0                            | 21.9                        | 18.0                                                                                                    | 28.0      | 2.39                        |     |
| 5 46.8    | 46.7         | 40.6        | 49.6                            | 26.1       | 22.3     | 27.3         | 22.0              | 18.5       | 25.0                            | 22.0                        | 18.0                                                                                                    | 28.0      | 2.42                        |     |
| 6 46.8    | 52.6         | 40.6        | 49.6                            | 29.5       | 22.3     | 27.3         | 22.0              | 18.5       | 25.0                            | 12.3                        | 18.0                                                                                                    | 28.0      | 2.80                        |     |
| 7 46.8    | 53.8         | 40.6        | 49.6                            | 29.8       | 22.3     | 27.3         | 22.8              | 18.5       | 25.0                            | 13.4                        | 18.0                                                                                                    | 28.0      | 2.90                        |     |
| 8 46.8    | 53.5         | 40.6        | 49.6                            | 29.8       | 22.3     | 27.3         | 22.5              | 18.5       | 25.0                            | 12.8                        | 18.0                                                                                                    | 28.0      | 2.78                        |     |
| 9 46.8    | 53.3         | 40.6        | 49.6                            | 29.7       | 22.3     | 27.3         | 22.2              | 18.5       | 25.0                            | 11.8                        | 18.0                                                                                                    | 28.0      | 2.75                        |     |
| 10 46.8   | 51.5         | 40.6        | 49.6                            | 28.7       | 22.3     | 27.3         | 21.3              | 18.5       | 25.0                            | 11.2                        | 18.0                                                                                                    | 28.0      | 2.68                        |     |
| 11 46.8   | 51.8         | 40.6        | 49.6                            | 29.0       | 22.3     | 27.3         | 21.3              | 18.5       | 25.0                            | 10.7                        | 18.0                                                                                                    | 28.0      | 2.67                        |     |
| 12 46.8   | 52.5         | 40.6        | 49.6                            | 29.3       | 22.3     | 27.3         | 21.9              | 18.5       | 25.0                            | 12.1                        | 18.0                                                                                                    | 28.0      | 2.77                        |     |
| 13 46.8   | 52.4         | 40.6        | 49.6                            | 29.2       | 22.3     | 27.3         | 22.2              | 18.5       | 25.0                            | 13.4                        | 18.0                                                                                                    | 28.0      | 2.70                        |     |
| 14 46.8   | 51.9         | 40.6        | 49.6                            | 28.9       | 22.3     | 27.3         | 22.0              | 18.5       | 25.0                            | 13.2                        | 18.0                                                                                                    | 28.0      | 2.69                        |     |
| 15 46.8   | 53.5         | 40.6        | 49.6                            | 29.9       | 22.3     | 27.3         | 22.0              | 18.5       | 25.0                            | 10.6                        | 18.0                                                                                                    | 28.0      | 2.84                        |     |
| 16 46.8   | 52.2         | 40.6        | 49.6                            | 29.1       | 22.3     | 27.3         | 21.5              | 18.5       | 25.0                            | 10.7                        | 18.0                                                                                                    | 28.0      | 2.71                        |     |
| 17 46.8   | 53.4         | 40.6        | 49.6                            | 29.7       | 22.3     | 27.3         | 22.0              | 18.5       | 25.0                            | 10.8                        | 18.0                                                                                                    | 28.0      | 2.78                        |     |
| 18 46.8   | 52.6         | 40.6        | 49.6                            | 29.2       | 22.3     | 27.3         | 22.1              | 18.5       | 25.0                            | 12.5                        | 18.0                                                                                                    | 28.0      | 2.69                        |     |
| 19 46.8   | 51.8         | 40.6        | 49.6                            | 28.8       | 22.3     | 27.3         | 21.7              | 18.5       | 25.0                            | 12.2                        | 18.0                                                                                                    | 28.0      | 2.65                        |     |
| 20 46.8   | 52.5         | 40.6        | 49.6                            | 29.4       | 22.3     | 27.3         | 22.2              | 18.5       | 25.0                            | 13.1                        | 18.0                                                                                                    | 28.0      | 2.73                        |     |
| 21 46.8   | 52.0         | 40.6        | 49.6                            | 29.1       | 22.3     | 27.3         | 21.5              | 18.5       | 25.0                            | 11.3                        | 18.0                                                                                                    | 28.0      | 2.67                        |     |
| 22 46.8   | 52.5         | 40.6        | 49.6                            | 29.0       | 22.3     | 27.3         | 22.5              | 18.5       | 25.0                            | 14.1                        | 18.0                                                                                                    | 28.0      | 2.70                        |     |
| 23 46.8   | 50.6         | 40.6        | 49.6                            | 28.2       | 22.3     | 27.3         | 21.0              | 18.5       | 25.0                            | 11.6                        | 18.0                                                                                                    | 28.0      | 2.64                        |     |
| 24 46 8   | 511          | 40 6        | 49.6                            | 28.4       | 523      | 57.3         | 218               | 18.5       | 25.0                            | 13.8                        | 18 0                                                                                                    | 28 0      | 2 59                        |     |
|           | InBe         | ody1 ff     | 11/21                           | ۲          |          |              |                   | : (        |                                 |                             |                                                                                                    |           |                             | Þ   |
| 准備等了      |              |             |                                 |            |          |              |                   |            |                                 | III (II)                    | m                                                                                                    | 1.1       | + 10                        | 096 |

#### 測定結果のエクセル変換

エクスポートしたエクセルファイルは、個人情報で登録した 情報が全て追加されるので、集計や分析に便利です。

## 体成分の変化を確認する測定結果用紙

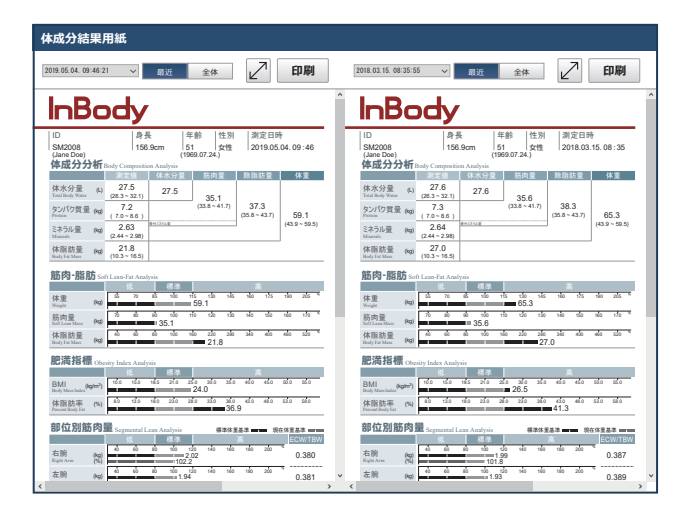

#### 体成分結果用紙 印刷 結果用紙の下段に印字される体成分履歴の種類を選択してください。 最近 全体 InBody 体成分履歴 InBody ID SM2008 身長 年齢 性別 測定日時 156.9cm 51 女性 2015.04.01. 17:02 ~ 2018.11.11. 08:54 74.0 73.8 73.8 73.9 72.0 73.5 72.3 73.3 72.9 74.6 73.0 65.9 67.5 69.0 71.1 55.6 55.2 56.2 55.4 55.3 53.6 54.9 52.4 53.0 51.7 21.0 21.1 21.4 21.0 20.2 19.9 20.3 19.7 18.7 0.375 0.376 0.37 0.376 Q.37 19.9 19.9 19.9 19.8 20.4 19.9 20.0 19.9 19.3 19.5 (kg) 18.7 18.7 ★最近□全体 15.04.01. 15.05.09 17:02 09:23 \* 最近:最大15件の測定結響 \* 全体:全ての測定結果

#### 体成分結果用紙の比較

測定年月日を選択して過去に測定した結果を閲覧したり、 比較をすることができます。

#### 履歴結果用紙の印刷

必要な項目のみを選択して印刷することができます。最大 15件の測定結果が折れ線グラフで確認できます。

外国製造業者(InBody Co., Ltd. Factory)が取得している認証

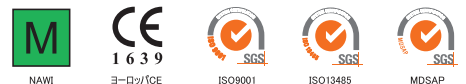

## InBody

株式会社インボディ・ジャパン www.inbody.co.jp

| <b>車 克 木 社</b> | 〒136-0071 東京都江東  | 家金百 1-28-6 タニビル  |
|----------------|------------------|------------------|
|                |                  |                  |
|                | Tel 03-5875-5780 | Fax 03-5875-5781 |
| 大阪営業所          | Tel 06-6155-6937 | Fax 06-6155-6938 |
| 仙台営業所          | Tel 022-302-6301 | Fax 022-302-6302 |
| 名古屋営業所         | Tel 052-684-9616 | Fax 052-684-9617 |
| 広島営業所          | Tel 082-236-7630 | Fax 082-236-7631 |
| 松山営業所          | Tel 089-948-9073 | Fax 089-948-9074 |
| 福岡営業所          | Tel 092-292-1766 | Fax 092-292-1776 |
|                |                  |                  |

InBody、LookinBodyは株式会社インボディ・ジャパンの登録商標です。